Guide by Andy Davis

## ✓ White Paper

Passion Integrity Expertise Teamwork

### Matching Flanges in AutoCAD Plant 3D

How to differentiate flanges that share the same Pressure Class and Facing to ensure a correct match when modelling.

Advanced Plant 3D Users / Administrators

#### Introduction

It is not uncommon for a Pipe Spec to contain multiple flanges that share the same Pressure Class and Facing yet conform to slightly different design standards. Using the default configuration of AutoCAD Plant 3D, it is not possible to differentiate between these different types of flange. It is quite possible that inserting a flange into a pipe to create a flange set could result in a pair of dissimilar flanges being inserted.

#### **Flanged Joints**

The default configuration of joint settings in Plant 3D matches flanges by comparing the Nominal Diameter, Pressure Class and Facing properties of the flanges. Therefore, an additional parameter is required to enable the application to differentiate between different types of flange that share the same Pressure Class and Facing.

#### **Design Standard Property**

One way to differentiate between flanges is to use the Design Standard property to identify each type of flange.

To use this property, a value needs to be added to the Design Standard property in the piping catalog where the flanges are defined and also to the flanges in any existing piping spec(s) in which they have already been used. If the flanges are added to a new pipe spec the value of the Design Standard property is copied through to the pipe spec automatically.

#### **Joint Settings**

As mentioned previously, the default Flanged and AutoFlange joint settings compare Nominal Diameter, Pressure Class and Facing properties only. Therefore these joints must be modified to recognise the Design Standard property also.

#### Adding a Design Standard

The value of the Design Standard property is set by adding a value to the Design Std field in the Piping Component Properties panel in the Plant 3D Catalog Editor.

# White Paper

Passion Integrity Expertise Teamwork

| AutoCAD Plant 3D Spec Editor 2012                    |                |                        |               | Aug. 11. 2011 - 400   |                             |              |                            |                     |                               |  |
|------------------------------------------------------|----------------|------------------------|---------------|-----------------------|-----------------------------|--------------|----------------------------|---------------------|-------------------------------|--|
| File Edit Specs Catalogs Tools Help                  |                |                        |               |                       |                             |              |                            |                     |                               |  |
| 🕞 😅 🖷 🖨 📴 🛣 🐇 🐚 🖍 🕅                                  |                |                        |               |                       |                             |              | By Spec Edito              | r 🛃 Branch Table Ed | itor 🦆 Catalog Editor         |  |
|                                                      | Catalog:       | C:\AutoCAD Plant 3D 20 | 12 Content\   | CPak ASME\ASME Pip    | oes and Fittings (          | Catalog.pcat |                            |                     |                               |  |
| General Properties Sizes                             |                | Editi                  | ng Piping Cor | nponent General Prope | rties                       |              |                            |                     |                               |  |
| I (hannel hard                                       | Connection Por | t Properties           |               |                       | Piping Component Properties |              |                            |                     |                               |  |
|                                                      |                | 🖾 All Por              | ts have the   | same properties       |                             |              | Long Description (Family): | FLANGE WN, 1        | 50 LB, RF, ASME               |  |
|                                                      | Current Port:  |                        | Po            | rt 1 (S1)             |                             | Þ 🔿          | Compatible Standard:       | ASME B16.5          |                               |  |
|                                                      | Nominal Unit:  |                        | I             | nch                   |                             | •            | Manufacturer:              |                     |                               |  |
|                                                      | End Type:      |                        | F             | L                     |                             | •            | Material                   |                     | E                             |  |
|                                                      | Flange Std:    |                        |               |                       |                             | E            | Matanial Cada              |                     |                               |  |
|                                                      | Gasket Std:    |                        |               |                       |                             |              |                            | EL ANGE MAL         |                               |  |
|                                                      | Facing         |                        | R             | F                     |                             | -            | Short Description:         | FLANGE WN           |                               |  |
| ta                                                   | Pressure Class |                        | 1             | 50                    |                             |              | Design Std:                | Andy Type A         |                               |  |
|                                                      | Scheduler      |                        |               |                       |                             | U            | Design Pressure Factor:    |                     |                               |  |
| View large preview with dimensions                   | Scheddle:      |                        |               |                       |                             | Ť            | Weight Unit:               |                     | •                             |  |
| Com                                                  |                |                        |               |                       |                             |              |                            | Edit Operator Assig | nmen' Save to Catalo <u>c</u> |  |
| enique                                               |                | 🤌 Create New Compo     | nent Øt       | ouplicate Component   | 🖧 Delete Comp               | onent        |                            |                     |                               |  |
| -                                                    |                |                        |               | • •                   |                             |              |                            |                     |                               |  |
| Common Filters                                       |                |                        | Mater         |                       | Description                 |              |                            | Catalog:            | ASME Pipes and Fittin 🔻       |  |
| Reset Filters Fairl Caregory. "ALL "                 | imponent Type. | · All ··· •            | Main          | End Type: [* All *    | Pressure ci                 |              | • • • • • • • • •          | •                   | <b>6</b>                      |  |
| Filter Size Range Long Description (Family           | 1)             | Short Description      | Material      | Material Code         | End Type                    | Facing       | Pressure Class Sched       | ule Design Std      | Design Pressure Fact          |  |
|                                                      | •              | FLANGE WN •            | ~ All ~       | • ~ All ~ •           | ~ All ~ 🔹                   | RF •         | • 150 • ~ All ~            | ▼ ~ All ~ ▼         | ~ All ~                       |  |
| 26" - 60" FLANGE WN, 150 LB, RF, ASME B16.47         | 7, SERIES A    | FLANGE WN              |               |                       | FL                          | RF           | 150                        |                     |                               |  |
| 1/2" - 24" FLANGE WN, 150 LB, RF, ASME B16.5-        | -Andy Type B   | FLANGE WN              |               |                       | FL                          | RF           | 150                        | Andy Type B         |                               |  |
| 1/2" - 24" FLANGE WN, 150 LB, RF, ASME B16.5-        | -Andy Type A   | FLANGE WN              |               |                       | FL                          | RF           | 150                        | Andy Type A         |                               |  |
| 1/2" - 24" FLANGE WIN, IDU LB, RF, ASME BIO.5        |                | FLANGE WIN             |               |                       | FL                          | RF DE        | 150                        |                     |                               |  |
| a <u>20" - DU</u> FLANGE WN, IbU LB, RF, ASME BIO.4. | /, SERIES B    | FLANGE WN              |               |                       | FL                          | КF           | 100                        |                     |                               |  |
| Cata                                                 |                |                        |               |                       |                             |              |                            |                     | •                             |  |
|                                                      |                |                        |               |                       |                             |              |                            |                     |                               |  |

There must also be a value in Design Std column of the Part List panel in the Edit Parts window of the Plant 3D Spec Editor.

| AutoCAD Plan    | nt 3D Sp | ec Editor 2 | 012            | _  | _        |                   |                     | August A                    |                   | 10.0.00     |             |                         |                 |           | _ 0 X               |
|-----------------|----------|-------------|----------------|----|----------|-------------------|---------------------|-----------------------------|-------------------|-------------|-------------|-------------------------|-----------------|-----------|---------------------|
| File Edit Spe   | ecs Ca   | talogs Too  | ols Help       |    |          |                   |                     |                             |                   |             |             | Baar                    | <b>Ba a a a</b> |           | Barri an            |
|                 | B 📴 1    | 8 4 🐚 🕯     | 1              |    |          |                   |                     |                             |                   |             |             | bpec Editor             | Branch Tab      | le Editor | Ep Catalog Editor   |
|                 |          |             |                |    |          | Spec Sh           | eet: C:\AutoCAD Pla | ant 3D 2012 Content\CPak AS | ME\CS150 Flange T | 'est.pspx   |             |                         | Spe             | 201 CS18  | 50 Flange Test 🔹 🔻  |
| Min Size        |          | То          | Max Si         | ze |          |                   | Long Description    | Part                        | Use Priority Bran | ich In Use  |             |                         |                 |           | *                   |
| 1/2"            | to       |             | 2"             |    | ELL 4    | 5, 3000 LB, SW,   | ASME B16.11, AST/   | N A105                      | •                 |             |             |                         |                 |           |                     |
| 3"              | to       |             | 24ª            |    | ELL 9    | O LR, BW, ASME    | B16.9, ASTM A234    | Gr WPB SMLS, Sch 40         | •                 |             |             |                         |                 |           |                     |
| 1/2"            | to       |             | 2"             |    | ELL 9    | 0, 3000 LB, SW,   | ASME B16.11, AST/   | N A105                      | •                 |             |             |                         |                 |           |                     |
| 1/2"            | to       |             | 2"             |    | STRE     | ET ELL, 3000 LB   | , PEXSW, ASME B1    | 6.11, ASTM A105             | •                 |             |             |                         |                 |           | E                   |
|                 |          |             |                |    |          | Flange            |                     |                             |                   |             |             |                         |                 |           |                     |
| 1/2"            | to       |             | 2"             |    | FLAN     | GE SW, 150 LB,    | RF, ASME B16.5, AS  | TM A234 Gr WPB              |                   |             |             |                         |                 |           |                     |
| 3"              | to       |             | 24"            |    | FLAN     | GE WN, 150 LB,    | RF, ASME B16.5, AS  | 5TM A234 Gr WPB             | *                 |             |             |                         |                 |           |                     |
| 3"              | to       |             | 24"            |    | FLAN     | GE WN, 150 LB,    | RF, ASME B16.5-An   | dy Type A                   | *                 |             |             |                         |                 |           |                     |
| 3"              | to       |             | 24°            |    |          | CE MAL 150 L D    | DE ACHE DIA E An    | J. T                        | +                 |             |             |                         | ×               | D         |                     |
|                 |          |             |                | -  | Edit Pa  | rts               |                     |                             |                   |             |             |                         |                 |           |                     |
| 1/2"            | to       |             | 24"            | ۱I | Part Lis | t Edit Properti   | es                  |                             |                   |             |             |                         |                 |           |                     |
| 1/2"            | to       |             | 24"            |    | Cataloo  | parts in selected | l anoup:            |                             |                   |             |             |                         |                 |           | *                   |
|                 |          |             |                |    |          |                   | 5                   |                             |                   |             |             |                         |                 | Inc       |                     |
| ( Edit Parts    | L. Ad    | d Notes to  | Group          |    |          | Material          | Material Code       | Long Description (Size)     | Short Description | n Item Code | Design Std  | Design Pressure Factor  | Weigh           | 9         | Layout and Settings |
|                 |          |             |                |    | <u>}</u> |                   |                     | FLANGE WN, 3" ND, 150       | FLANGE WN         |             | Andy Type A |                         |                 |           |                     |
| ×               |          |             |                | ш  | I        |                   |                     | FLANGE WN, 3 1/2" ND,       | FLANGE WN         |             | Andy Type A |                         |                 | ASN       | AE Valves Catalog 💌 |
| Common filter:  | s        |             | _              |    |          |                   |                     | FLANGE WN, 4" ND, 150       | FLANGE WN         |             | Andy Type A |                         |                 |           |                     |
|                 | ~ /      | 411 ~       | _              | 11 | I        |                   |                     | FLANGE WN, 5" ND, 150       | FLANGE WN         |             | Andy Type A |                         |                 |           |                     |
| Part category   | •        |             | _              |    | I        |                   |                     | FLANGE WN, 6" ND, 150       | FLANGE WN         |             | Andy Type A |                         |                 |           |                     |
| Main end conn   | ne       | All ~       | _              |    |          |                   |                     | FLANGE WN, 8" ND, 150       | FLANGE WN         |             | Andy Type A |                         |                 |           |                     |
|                 |          | 1           | _              |    |          |                   |                     | FLANGE WN, 10" ND, 15       | FLANGE WN         |             | Andy Type A |                         |                 |           |                     |
| Filter Size     | Range    |             | Long D         |    |          |                   |                     | FLANGE WN, 12" ND, 15       | FLANGE WN         |             | Andy Type A |                         |                 | Design    | Pressure Factor     |
| 🗑 ~ All ~       | •        | ~ All ~     |                | 11 |          |                   |                     | FLANGE WN, 14" ND, 15       | FLANGE WN         |             | Andy Type A |                         |                 | All ~     | •                   |
| 26" - 6         | 0"       | Check Val   | ve, Dual Plat  |    |          |                   |                     | FLANGE WN, 16" ND, 15       | FLANGE WN         |             | Andy Type A |                         |                 |           |                     |
| 3/8" - 2        | 2"       | Globe Valv  | ve, Reduced    |    |          |                   |                     | FLANGE WN, 18" ND, 15       | FLANGE WN         |             | Andy Type A |                         |                 |           |                     |
| <u>0 - 0</u>    |          | Hand Leve   | er (T-Shape)   |    |          |                   |                     | FLANGE WN, 20" ND, 15       | FLANGE WN         |             | Andy Type A |                         |                 |           |                     |
| <u>1" - 16"</u> |          | Check Val   | ve, Angle, Li  |    |          |                   |                     | FLANGE WIN, 24 IND, 15      | PLANGE WIN        |             | Andy Type A |                         |                 |           |                     |
| 26" - 4         | 8"       | Ball Valve  | , 300 LB, RF   |    | •        |                   |                     |                             |                   |             |             |                         | <u> </u>        |           |                     |
| <u>1/2" - 1</u> | 2"       | Control Va  | alve, Globe, S |    | V Hid    | e parts marked !  | Remove From Spec"   |                             |                   |             |             | Display: All Properties | •               |           |                     |
| <u>4" - 4"</u>  |          | PRESSUR     | E RELIEF V     | 1  |          |                   |                     |                             |                   |             |             | ,,                      |                 |           |                     |
| 2" - 24         |          | Chack Val   | va Dual Plat   |    |          |                   |                     |                             |                   |             | OK          | Cancel Apply            | Help            |           | *                   |
|                 |          |             |                |    |          |                   |                     |                             |                   |             |             | салові горрія           | ricip           |           |                     |
| -               |          |             |                | -  |          |                   |                     |                             |                   |             |             |                         |                 |           |                     |

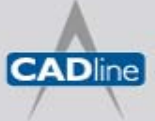

T: 01784 419922 | E: sales@cadline.co.uk | W: www.cadline.co.uk W: www.cadlinemanufacturing.co.uk CADline Ltd, Northumberland House, Drake Avenue, Staines, Middlesex, TW18 2AP

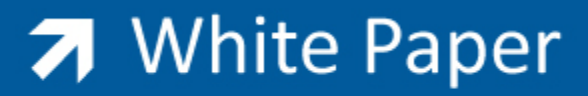

#### **Modifying Joint Settings**

The Flanged and AutoFlange joint settings must be modified within Project Setup of a Plant 3D project to enable the Design Standard property to be recognised during the lookup process.

| eneral Settings<br>Project Details<br>Database Setup<br>Drawing Properties | Simple joints                          |             |                                         |                        |                     |                                        |          |          |
|----------------------------------------------------------------------------|----------------------------------------|-------------|-----------------------------------------|------------------------|---------------------|----------------------------------------|----------|----------|
| - Database Setup<br>- Drawing Properties                                   | Simple joints                          |             |                                         |                        |                     |                                        |          |          |
| - Drawing Properties                                                       |                                        |             |                                         |                        |                     |                                        |          |          |
| Reports                                                                    | Name                                   | End 1       | End 2                                   | Fasteners              | Required<br>Matches | Optional<br>Matches                    | Add      | <u> </u> |
| - File Name Format                                                         | Buttweld                               | BV, PL      | BV, PL                                  | Buttweld               | Nominal Diameter    | None                                   | Modify   |          |
| 8ID DWG Settings                                                           | Socketweld                             | PL          | SW                                      | Socketweld             | Nominal Diameter    | None                                   | E Delete | 2        |
| lant 3D DWG Settings<br>— Export and Import Settings                       | Threaded                               | THDM, PL    | THDF                                    | Thread                 | Nominal Diameter    | None                                   |          | _        |
| Paths                                                                      | Flanged                                |             |                                         | Gasket, Bolt           | Nominal Diameter, P | Design Std                             |          |          |
| Data Manager Configuration                                                 | PushFit                                | PL          | PFS                                     | Gasket                 | Nominal Diameter    | None                                   |          |          |
| Layer and Color Settings<br>Connections                                    | WaferFlanged                           | FL          | WF                                      | Gasket                 | Nominal Diameter, P | None                                   |          |          |
| Joint Settings                                                             | WaferWafer                             | WF          | WF                                      | Gasket                 | Nominal Diameter, P | None                                   |          |          |
| - P&ID Object Mapping<br>Plant 3D Class Definitions                        | Fusionweld                             | PPL         | PPL                                     | Fusion Weld            | Nominal Diameter    | None                                   |          |          |
| ometric DWG Settings                                                       | Glue                                   | PPL         | PSW                                     | Glue                   | Nominal Diameter    | None                                   |          |          |
|                                                                            | Name                                   | End 1       | End 2                                   |                        | Connection Part     |                                        | Add      | •        |
|                                                                            | News                                   | Cod 4       | E-d 0                                   |                        | Connection Deat     |                                        | Add      |          |
|                                                                            | AutoFlange                             | FL, WF, LUG | PL, BV,                                 | Universal_ET           | Flange              |                                        | Madifu   | 5        |
|                                                                            | AutoSleeve                             | MCM         | MJM, N                                  | IJP, PL                | Sleeve              |                                        | Houny    | <u> </u> |
|                                                                            | AutoThread                             | THDM        | THDM,                                   | PL                     | Coupling            |                                        | Delete   | <u>.</u> |
|                                                                            | Pipe segments<br>Minimum length:<br>25 | Weld        | gaps<br>Jse weld gaps<br>Gap size:<br>3 | Weld de<br>Diamet<br>6 | ots<br>er:          | Wafer bolts<br>Round up to neare<br>10 | est:     |          |

The Design Std property must be added as an optional match to the Flanged simple joint.

The Design Std property must also be added to End 1 of the compound AutoFlange joint settings.

| Setup Compound Joint                     |                                                          | 23         | -                         | -                    |                     | _      | Σ      |
|------------------------------------------|----------------------------------------------------------|------------|---------------------------|----------------------|---------------------|--------|--------|
| Joint name:                              |                                                          |            |                           |                      |                     |        |        |
| AutoFlange                               |                                                          |            | Fasteners                 | Required<br>Matches  | Optional<br>Matches |        | Add    |
| End 1: Connection Com                    | ponent: End 2:                                           |            | . Buttweld                | Nominal Diameter     | None                |        | Modify |
| Undefined_ET   Flange                    | Undefined_ET                                             | ~          | Socketweld                | Nominal Diameter     | None                | =      | Delete |
| PL E                                     | V PL                                                     | =          | Thread                    | Nominal Diameter     | None                |        |        |
| THDM                                     | THDM                                                     |            | Gasket, Bolt              | Nominal Diameter, P. | Design Std          |        |        |
| SW INDE                                  | SW INDE                                                  |            | Gasket                    | Nominal Diameter     | None                |        |        |
| I FL                                     | A Setup Connection Component                             |            | Contrat                   | Newigel Diseases D   | Mana                | _      |        |
| LAP                                      |                                                          | _          |                           | Second Second        |                     |        |        |
| GRV -                                    | ComplexJointName: AutoFlange                             |            |                           |                      |                     |        |        |
| Preview                                  | Plant 3D Class:                                          | Required P | roperty Matches:          |                      |                     |        |        |
| FL, WF, LUG End - Flanged Joint - Flange | Piping and Equipment                                     | Required   | Property                  | Matches to           |                     |        |        |
|                                          | Pipe Run Component                                       |            | Part Family Id            |                      |                     |        |        |
|                                          | Adapter                                                  |            | Long Description (Family) |                      |                     |        |        |
|                                          | Bied Ring<br>Blind Disk                                  |            | Compatible Standard       |                      |                     |        |        |
|                                          | Cap                                                      |            | Manufacturer              |                      |                     |        |        |
|                                          | Coupling                                                 |            | Material                  |                      |                     |        |        |
|                                          | Cross                                                    |            | Material Code             |                      |                     |        |        |
|                                          | Elbow                                                    |            | Long Description (Size)   |                      |                     |        |        |
|                                          | Elbow Side Outlet 🗧                                      |            | Short Description         |                      |                     |        |        |
|                                          | Flange                                                   |            | Item Code                 |                      |                     |        |        |
|                                          | Instrument                                               |            | Size                      |                      |                     |        |        |
|                                          | ···· Nipple                                              | <b>V</b>   | Design Std                | End 1 (FL, WF, L     | UG) Design Std      |        |        |
|                                          | Nozzle                                                   |            | Design Pressure Factor    |                      |                     |        |        |
|                                          | - Orifice Plate                                          |            | Weight                    |                      |                     |        |        |
|                                          | Pipe                                                     |            | Weight Unit               |                      |                     |        |        |
|                                          | Plug<br>Peducer                                          | [m]        | Connection Port Count     |                      |                     |        |        |
|                                          | Swage                                                    |            | Size Record Id            |                      |                     |        |        |
|                                          | Spacer Disk                                              |            | Port Name                 |                      |                     |        |        |
|                                          | Spectacle Blind                                          |            | Nominal Unit              |                      |                     |        |        |
|                                          | Strainer                                                 |            | Matching Pipe OD          |                      |                     |        |        |
|                                          | <ul> <li>↓ ↓ ↓ ↓ ↓ ↓ ↓ ↓ ↓ ↓ ↓ ↓ ↓ ↓ ↓ ↓ ↓ ↓ ↓</li></ul> | <b>V</b>   | End Type                  | FL                   |                     |        |        |
|                                          |                                                          |            |                           |                      | ок                  | Cancel | Help   |

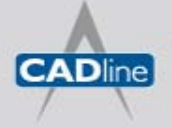

T: 01784 419922 | E: sales@cadline.co.uk | W: www.cadline.co.uk W: www.cadlinemanufacturing.co.uk CADline Ltd, Northumberland House, Drake Avenue, Staines, Middlesex, TW18 2AP